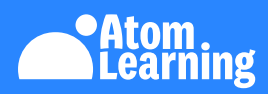

## **Your free Atom School parent account**

Your child is using Atom School, a free tool to support classwork and homework. You need to set up your Atom School account to keep an eye on your child's progress at school. Here's how to get started:

Atom Sch

(5)

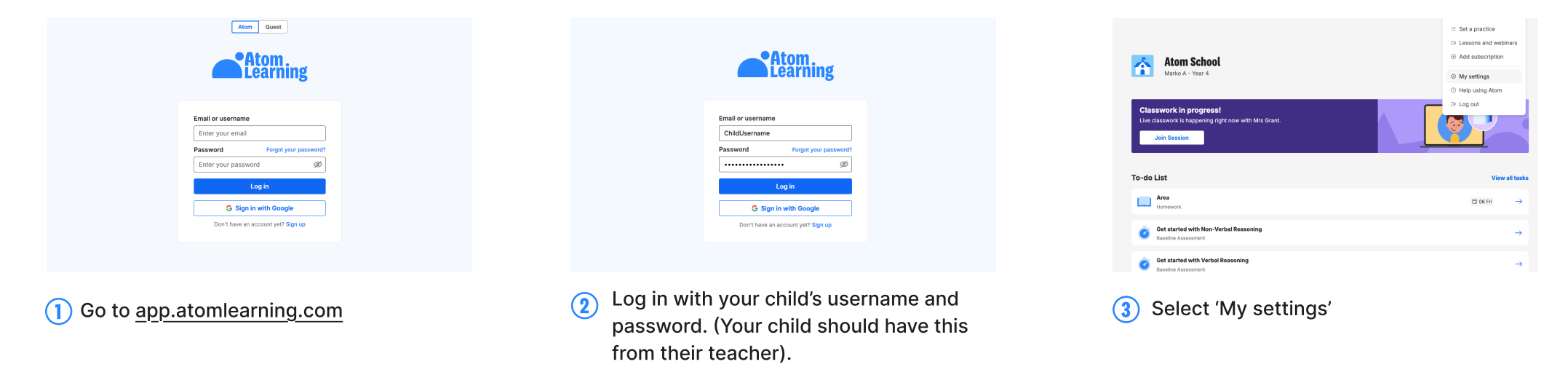

Create parent account

em the legal parent/guardian of Amelia

Fill in your name and email address.

Click 'Create parent account'

nt or guardian to enter their detail

Set up my free account

homework results.

atomlearning.com

support@atomlearning.com

You're all set! You can log in to Atom School

to see your child's progress, classwork and

| -   | Atom School<br>Amelia Brown - Year S                     |                          |   |                |
|-----|----------------------------------------------------------|--------------------------|---|----------------|
| 20  | LIST                                                     |                          |   | View all tasks |
| 8   | Get started with Non-Verbal Reaso<br>Baseline Assessment | Select an account        | × | $\rightarrow$  |
| 8   | Get started with Maths<br>Baseline Assessment            | Add a new parent account |   | $\rightarrow$  |
| 8   | Get started with Verbal Reasoning<br>Baseline Assessment |                          |   | $\rightarrow$  |
| 8   | Get started with English<br>Baseline Assessment          |                          |   | $\rightarrow$  |
| 211 | a's exam nren nlan                                       |                          |   |                |

4) Select 'Add a new parent account'.

N.B. if your email address is already shown, click 'forgot password' to generate a password reset email